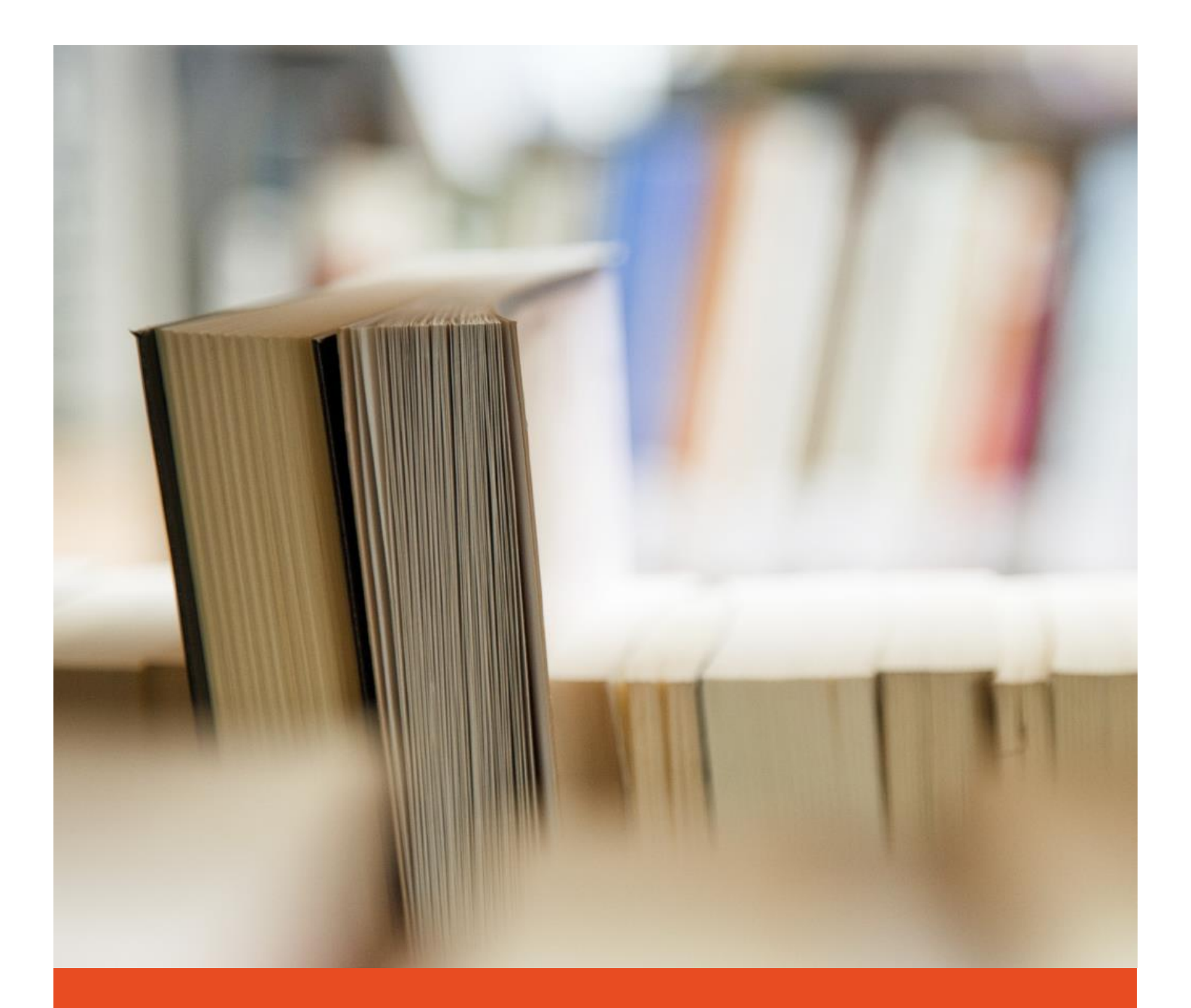

# How to Work with Your Editor in Word Using Track Changes

**Editing Tips for Writers** 

4/1/19

# How to Work with Your Editor in Word Using Track Changes.

#### Collaborating Is Easier Than You Think.

To ease you into the editing process here at <u>The Brielle Agency</u>, I have put together a tutorial which you can download and study to get a better understanding of what to expect when your editor returns your manuscript to you with markings/changes and comments.

#### How to Turn on Track Changes

When you receive your manuscript back from your editor, open the file as a Word document. You will notice markings and comments on the page. What your editor expects is for you to review his/her changes and either accept or reject those changes.

Turn on track changes by clicking on the REVIEW tab. Go to TRACK CHANGES button. Click on down arrow. Select the first option, TRACK CHANGES. The button should now be highlighted.

| File       Home       Test       Design       Layor       Meteres       Multiple       Wei       File       File </th <th>AutoSave 💽</th> <th>8 9.</th> <th>ひ 品 請</th> <th></th> <th></th> <th>Flicted Sample</th> <th>Edit 2</th> <th></th> <th></th> <th>Nicole Amma Tu</th> <th>vum-Baah</th> <th>m</th> <th></th> <th>×</th> | AutoSave 💽           | 8 9.                 | ひ 品 請                                                                                                    |                                                                                                    |                                                                                                    | Flicted Sample                                                                                                    | Edit 2                                                                                                    |                 |                                                                                                    | Nicole Amma Tu                                                                                                    | vum-Baah                                          | m                     |                 | ×   |
|----------------------------------------------------------------------------------------------------|----------------------|----------------------|----------------------------------------------------------------------------------------------------|----------------------------------------------------------------------------------------------------|----------------------------------------------------------------------------------------------------|----------------------------------------------------------------------------------------------------|----------------------------------------------------------------------------------------------------|-----------------|----------------------------------------------------------------------------------------------------|----------------------------------------------------------------------------------------------------|---------------------------------------------------|-----------------------|-----------------|-----|
| Proteins   Bread   Bread    Bread   Bread   Bread   Bread   Bread    Bread    Bread    Bread    Bread    Bread    Bread    Bread    Bread    Bread    Bread    Bread    Bread    Bread    Bread   Bread    Bread    Bread    Bread    Bread    Bread    Bread    Bread    Bread    Bread    Bread   Bread    Brea                                                                                                    | File Home            | Insert               | Design La                                                                                                    | yout References                                                                                                    | Mailings Review View                                                                                                    | Help Gra                                                                                                    | mmarly 🔎 Tell m                                                                                                    | ne what you war | nt to do                                                                                                    |                                                                                                    |                                                   | 🖄 Share               | Comment         | ts  |
| Proting       Speech       Accessibility       sample       Compare       Forled       Int       Recurs       Ordered         My cosins, SICk, and I user shooting ball in the street is thus one of those days       when we owned the streets, not too many cars were coming through.       Intel we come the streets, not too many cars were coming through.       Intel we come the streets, not too many cars were coming through.         Min cars, Tikepe thinking about this girl I like. "I admitted to Slick.       Man, carz. I keep thinking about this girl I like." I admitted to Slick.       Intel cars and the same and the street ights come on." Slick asked me. I had been holding the ball on the court. At the age of thirteen, we talked about real men's issues.       Intel cars and the street ights come on." Slick asked me. I had been holding the ball on the court. At the age of thirteen, we talked about real men's issues.       Intel cars and the street.         ************************************                                                                                                    | Check Document       | A))<br>Read<br>Aloud | Check<br>Accessibility                                                                                                    | Translate Language                                                                                                    | New Delete<br>Comment                                                                                                    | Track<br>Changes                                                                                                    | All Markup *                                                                                                    | Accept          | Compare                                                                                                    | Block Restrict<br>Authors * Editing                                                                                                    | Hide<br>Ink *                                     | Resume<br>Assistant   | Linked<br>Notes |     |
| <ul> <li>Preprint 72 2000 words in a substant in where some some some some some some some som</li></ul>                                                                                                    | Proofing             | Speech               | Accessibility                                                                                                    | Language                                                                                                    | Comments                                                                                                    | to It was one                                                                                                    | Tracking                                                                                                    | Changes         | Compare                                                                                                    | Protect                                                                                                    | Ink                                               | Resume                | OneNote         | ^   |
| Page 1 of 78 21809 words D8                                                                                                    |                      | I                    | My co<br>when we c<br>"You 4<br>had been 1<br>Man,<br>Every<br>that was g<br>night so h<br>did more t<br>men's issu<br>"Dez,<br>"Nah,<br>made<br>"What<br>"I wisi<br>"She's<br>this gi | usin, Slick, and I v<br>wwned the streets,<br>gone shoot or hold<br>holding the ball for<br>cuz, I keep thinkin<br>body thought my c<br>rowing on his upp<br>e always walked w<br>than just play ball<br>tes.<br>there is always a g<br>but this is differer<br>me go to last week<br>c's her name?"<br>h I knew. She's so<br>dark, slim, and sh<br>rl to Slick, "She h. | vere shooting ball in the street<br>not too many cars were comin<br>that ball until the street light<br>about a minute, my mind we<br>g about this girl I like," I adm<br>ousin Stick was older, probab<br>er lip, but we were the same a<br>rlip, but we were the same a<br>th his chest out. Now that we<br>on the court. At the age of this<br>in you like," <u>Slick teased</u> .<br>At," I shook my head. "I saw he<br>" | twas suppos<br>ref. "Least the suppose<br>the suppose suppose<br>the suppose suppose<br>the suppose suppose<br>the suppose<br>the su | e of those days<br>Slick asked me. I<br>Slick asked me. I<br>the peach fuzz<br>sh-ups every<br>ecoming men, we<br>teed about real<br>urch revival they<br>rech revival they<br>sed to be helpful.<br>ued describing |                 | Hicole Amme<br>Deleted: . La<br>Nicole Amme<br>Deleted: Exo<br>Micole Amme<br>Deleted: Exo<br>Nicole Amme<br>Deleted: The<br>Nicole Amme<br>Deleted: . Nicole Amme<br>Deleted: . Nicole Amme<br>Deleted: . Nicole Amme<br>Deleted: | 1 Tourn-Baah<br>ughter was<br>Ma 35 A<br>Anna Tourn-Baah<br>on correction between th<br>on correction between th<br>on tourn-Baah<br>on Tourn-Baah<br>on Tourn-Baah<br>on Tourn-Baah<br>on Tourn-Baah<br>on Tourn-Baah<br>on Tourn-Baah<br>on Tourn-Baah | e first paragrap<br>See my exan<br>ball until the | iph and this<br>nple! |                 |     |
|                                                                                                    | Page 1 of 78 21809 w | ords Dix             |                                                                                                    |                                                                                                    |                                                                                                    |                                                                                                    |                                                                                                    |                 |                                                                                                    | R#                                                                                                    |                                                   | 2                     |                 | · · |
|                                                                                                    | E O Type h           | ere to se            | arch                                                                                                    | Д                                                                                                    | 🐟 📄 🔒 😪 🛛                                                                                                    | <b>2</b>                                                                                                    | 2 0                                                                                                    | WE I            |                                                                                                    | -4-                                                                                                    | 9                                                 | ۹ ^ d>                | 10:37 AM        |     |

Here's How: Select Review > Down Arrow on Track Changes > Track Changes.

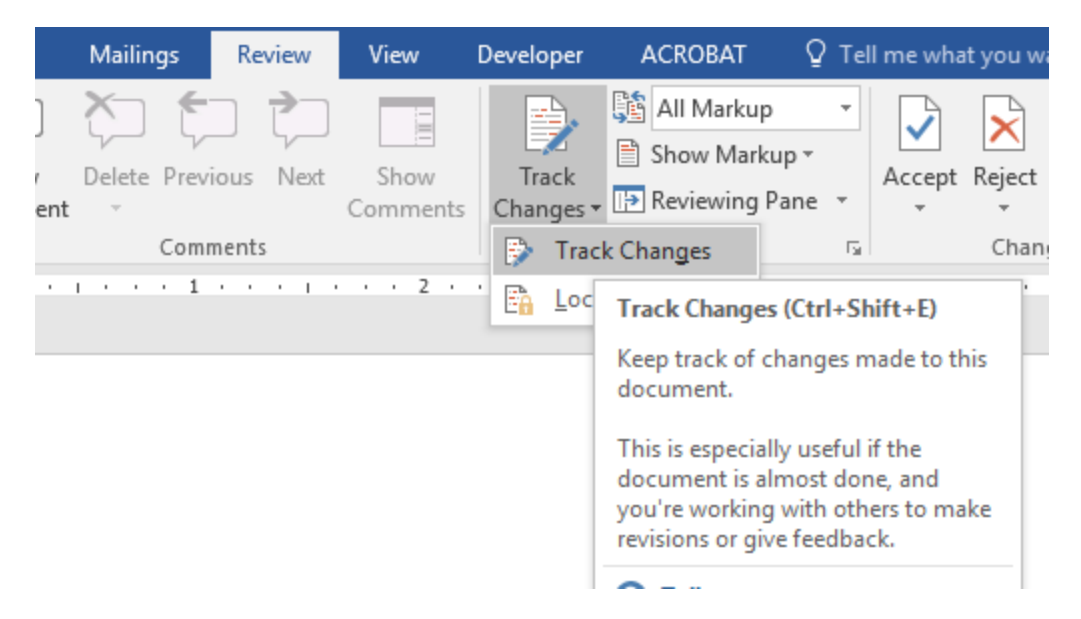

You will now be able to see your editor's changes if you have Track Changes set to All Markup (recommended).

### How to Accept or Reject Changes

Now that the document is in Track Changes mode, remember that any changes you make henceforth, will be recorded. To accept your editor's changes, highlight the red marking and click ACCEPT. To reject your editor's changes, highlight the red markings and click REJECT.

| AutoSave 💽           | 8 9-                 | U 🖶 🖷                                                                              |                                                                                                    |                            |                                                                                         | Flicted Sample                                         | Edit 2                              |                                                                                                    |                                 | Nicole Amma T                                                           | wum-Baah                           | 雨                   |                 | ×      |
|----------------------|----------------------|------------------------------------------------------------------------------------|----------------------------------------------------------------------------------------------------|----------------------------|-----------------------------------------------------------------------------------------|--------------------------------------------------------|-------------------------------------|----------------------------------------------------------------------------------------------------|---------------------------------|-------------------------------------------------------------------------|------------------------------------|---------------------|-----------------|--------|
| File Home            | Insert               | Design La                                                                          | yout References                                                                                                    | Mailings                   | Review View                                                                             | Help Gra                                               | mmarly 🔎 Tell r                     | ne what you wat                                                                                                  | nt to do                        |                                                                         |                                    | 🖻 Share             | ₽ Comm          | nents  |
| abc Check Document   | A))<br>Read<br>Aloud | Check<br>Accessibility                                                             | Translate Language                                                                                                    | New<br>Comment             | Delete                                                                                  | Track<br>Changes                                       | All Markup                          | Accept                                                                                                    | Compare                         | Block Restrict<br>Authors + Editing                                     | Hide<br>Ink *                      | Resume<br>Assistant | Linked<br>Notes |        |
| Proofing             | Speech               | Accessibility                                                                      | Language                                                                                                    | vere shoot                 | Comments                                                                                | ts. It was one                                         | Tracking<br>of those days           | G Changes                                                                                                    | Compare                         | Protect                                                                 | Ink                                | Resume              | OneNote         | A      |
|                      |                      | when we o                                                                          | wned the streets,                                                                                                    | not too ma                 | any cars were comir                                                                     | ig through.                                            |                                     | 1                                                                                                    | Deleted: . Lat                  | <b>a Twum-Baah</b><br>ughter was                                        |                                    |                     |                 | Ē      |
|                      |                      | () • •                                                                             |                                                                                                    |                            |                                                                                         | 2.0                                                    |                                     |                                                                                                    | Nicole Amma<br>Deleted: know    | a Twum-Baah<br>wn as A                                                  |                                    |                     |                 |        |
|                      |                      | had been h                                                                         | one shoot or hold<br>holding the ball for                                                                                                    | r about a r                | ninute, my mind wa                                                                      | s come on, 'S<br>indering.                             | lick asked me. 1                    |                                                                                                    | Nicole<br>There's<br>one. Kee   | Amma Twum-Baah<br>no connection between the<br>painting a picture for u | ne first paragra<br>s. See my exar | uph and this nple!  |                 |        |
|                      |                      | Man, ç                                                                             | cuz, I keep thinkin                                                                                                    | g about th                 | <u>is girl I like," I adm</u>                                                           | itted to Slick.                                        | 1                                   |                                                                                                    |                                 |                                                                         |                                    |                     |                 |        |
|                      | I                    | Evervl                                                                             | ody thought my c                                                                                                    | ousin Stic                 | k was older, probab                                                                     | ly because of                                          | the peach fuzz                      |                                                                                                    | Nicole Amma<br>Deleted:         | a Twum-Baah                                                             |                                    |                     |                 |        |
|                      | 1                    | that was growing on his upper lip, but we were the same age. He did push-ups every |                                                                                                    |                            |                                                                                         |                                                        |                                     | Nicole Amma Twum-Baah<br>Deleted: man                                                                            |                                 |                                                                         |                                    |                     |                 |        |
|                      | T                    | night so he                                                                        | night so he always walked with his chest out. Now that we were both becoming men, we did more than just play hall on the court. At the are of thirteen, we talked about real |                            |                                                                                         |                                                        |                                     |                                                                                                    | Nicole Amma                     |                                                                         |                                    |                     |                 |        |
|                      |                      | men's issu                                                                         | es.                                                                                                    | on the cou                 | it. At the age of this                                                                  | iteen, we tark                                         | cu about rear                       |                                                                                                    | Deleted: "You<br>lights come on | u gone shoot or hold the<br>1," Stick asked.¶                           | ball until the                     | street              |                 |        |
|                      | T                    |                                                                                    |                                                                                                    |                            |                                                                                         |                                                        |                                     |                                                                                                    | "Man cuz, I ke                  | ep thinking about this g                                                | irl I like."¶                      |                     |                 |        |
|                      |                      | "Dez, t                                                                            | there is always a g                                                                                                    | irl you like               | e," <u>Slick teased.</u>                                                                |                                                        |                                     |                                                                                                    | - Nicole Amma<br>Deleted: .     | a Twum-Baah                                                             |                                    |                     |                 |        |
|                      | 1                    | "Nah,<br>made                                                                      | but this is differer<br>me go to last week                                                                                                    | nt." I shool<br>"          | k my head. "I saw h                                                                     | er at that chu                                         | rch revival they                    |                                                                                                    | Nicole Amma<br>Deleted: .       | a Twum-Baah<br>a Twum-Baah                                              |                                    |                     |                 |        |
|                      |                      | "What                                                                              | 's her name?"                                                                                                    |                            |                                                                                         |                                                        |                                     | and a second                                                                                                    | Deleted:                        |                                                                         |                                    |                     |                 |        |
|                      |                      | "I wish<br>"She's<br>this give                                                     | h I knew. She's so<br>dark, slim, and sh<br>rl to Slick "She h                                                                                                    | right thou<br>le got a nic | igh," <u>I said, as if tha</u><br>ce little <u>boonkie</u> on l<br>on too- she prolly s | <u>t was suppos</u><br>her," <u>I contin</u><br>mart " | ed to be helpful.<br>ued describing | and the second second second second second second second second second second second second second second second |                                 |                                                                         |                                    |                     |                 |        |
|                      | 4                    | and bu                                                                             | in co ontoin one in                                                                                                    | an Orabbeo                 | on too one promi b                                                                      |                                                        |                                     |                                                                                                    |                                 |                                                                         |                                    |                     |                 |        |
|                      |                      |                                                                                    |                                                                                                    |                            |                                                                                         |                                                        |                                     |                                                                                                    |                                 | 5-2                                                                     |                                    | -                   |                 | ¥      |
| Page 1 of /8 21809 w | ords UX              |                                                                                    |                                                                                                    |                            |                                                                                         |                                                        |                                     | _                                                                                                    |                                 |                                                                         |                                    | s -                 |                 | + 100% |

#### How to Respond to Comments

Your editor will communicate his/her thoughts in the COMMENTS section. If your Track Changes is set to All Markup, you will see your editor's comments. If not, set your Track Changes to All Markup. To respond to COMMENTS, click REPLY and type your answers or comments. If the comment has already been resolved during a discussion with your editor, click RESOLVE and move on to the next comment. To add a new COMMENT, click on the NEW COMMENT tab in the Comments box and begin typing in the open dialogue box.

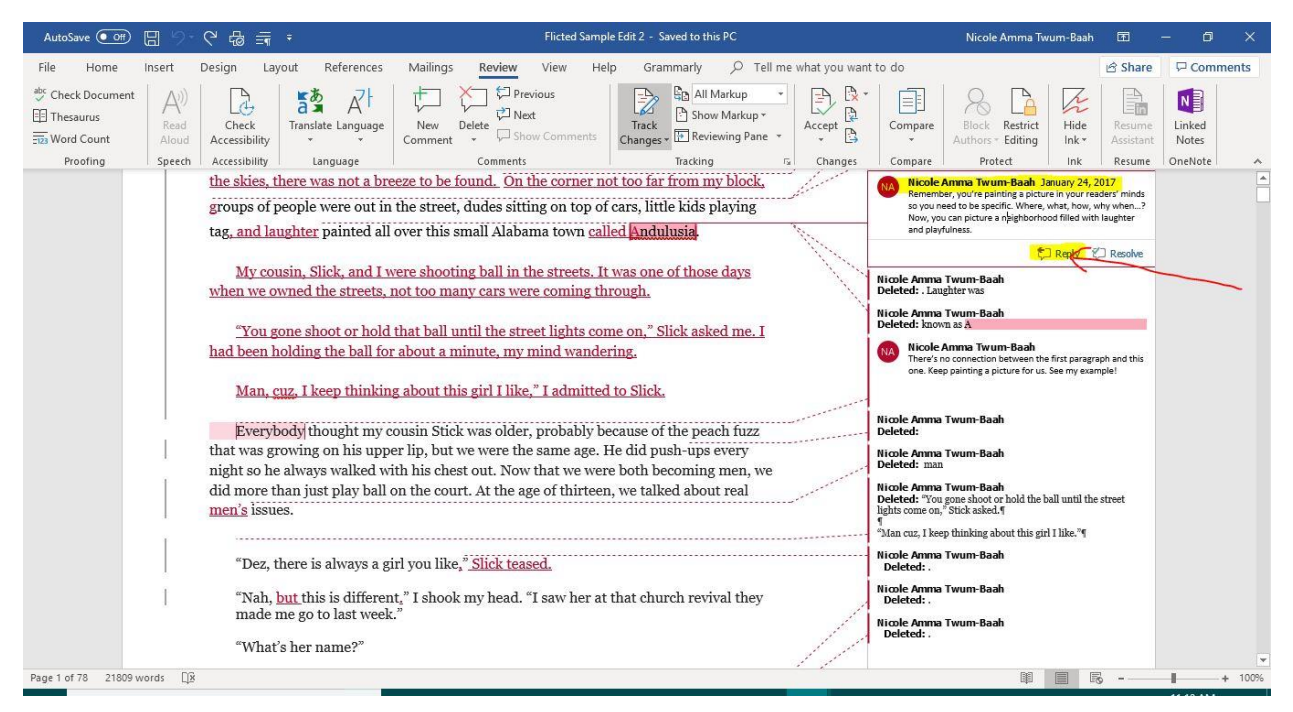

### A Few Things to Remember:

When Track Changes is turned off, Word stops marking changes. However, the marks made while Track Changes was turned on will still be in the document.

With changes marked in the document, you can selectively accept and reject each change, removing the markup and making the changes permanent.

|           | 😫 All Markup     | - | P      | E      | Previous |
|-----------|------------------|---|--------|--------|----------|
| Track     | 🖹 Show Markup 🗸  |   | Accept | Reject | 🕒 Next   |
| Changes ~ | 🔁 Reviewing Pane | ~ | ×      | ~      |          |

As with everything mastered, practice, practice, practice. You can practice by taking any Word document, saving a copy for practice purposes and turning on TRACK CHANGES and explore. I hope you find this tutorial helpful in becoming familiar with the editing and track changes process. Best of Luck!

| WITHOUT TRACK CHANGES TURNED ON:                                                                                                    |                                           |                                                                                                    |
|----------------------------------------------------------------------------------------------------|-------------------------------------------|----------------------------------------------------------------------------------------------------|
| When you receive your manuscript back from your editor, open the file as a word document.<br>You will notice markings and comments on the page. What your editor expects is for you review<br>his/her changes and either accept or reject those changes. | V                                         | Author                                                                                                    |
| Turn on track changes by clicking on the REVIEW tab. Then click the down arrow on TRACK CHANGES.                                                                                                    | يى:                                       | Deleted: When you receive your manuscri<br>back from your editor,                                                           |
| WITH TRACK CHANGES TURNED ON:                                                                                                    | and a second                              | Author                                                                                                    |
| [1 have added a sentence here.] open the file as a word document. You will notice markings and                                                                                                    | <br> <br>                                 | back from your editor,                                                                                                    |
| comments on the page. What your editor expects is for you review his/her changes and either                                                                                                    |                                           | Author                                                                                                    |
|                                                                                                    | ····· ( ,                                 | You will notice markings and comme<br>on the page.                                                                          |
|                                                                                                    | 1. A. A. A. A. A. A. A. A. A. A. A. A. A. |                                                                                                    |
|                                                                                                    |                                           | Author<br>Deleted: Turn on track changes by clicking<br>on the REVIEW tab. Then click the down<br>arrow on TRACK CHANGES. 1 |
|                                                                                                    |                                           | arrow on TRACK CHANGES. 1                                                                                                   |
|                                                                                                    | _                                         |                                                                                                    |